### Manual do Usuário

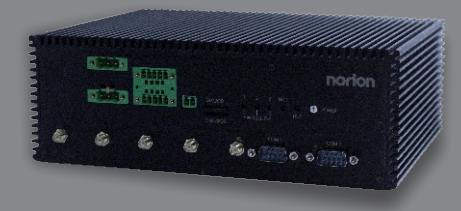

K-Stor Edge Strada

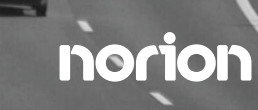

# K-Stor Edge Strada

J1900

Manual do usuário

#### AVISO DE DIREITOS AUTORAIS

Este documento é protegido por direitos autorais, 2019. Todos os direitos reservados. O fabricante original se reserva o direito de fazer melhorias nos produtos descritos neste manual a qualquer momento, sem aviso prévio.

Nenhuma parte deste manual pode ser reproduzida, copiada, traduzida ou transmitida de qualquer forma ou por qualquer meio sem a permissão prévia por escrito do fabricante original. As informações fornecidas neste manual devem ser precisas e confiáveis. No entanto, o fabricante original não assume nenhuma responsabilidade pelo seu uso ou por quaisquer infrações aos direitos de terceiros que possam resultar de seu uso.

O material neste documento é apenas para informações sobre o produto e está sujeito a alterações sem aviso prévio. Embora esforços razoáveis tenham sido feitos na preparação deste documento para assegurar sua precisão, a **Norion** não assume nenhuma responsabilidade resultante de erros ou omissões neste documento, ou do uso das informações contidas neste documento.

A **Norion** se reserva o direito de fazer alterações no design do produto sem aviso prévio aos seus usuários.

#### RECONHECIMENTO

O nome de todos os outros produtos ou marcas registradas são propriedades de seus respectivos proprietários.

- Microsoft Windows é uma marca registrada da Microsoft Corp.
- Intel, Pentium, Celeron e Xeon são marcas registradas da Intel Corporation
- Core, Atom são marcas comerciais da Intel Corporation
- ITE é uma marca comercial da Integrated Technology Express, Inc.
- IBM, PC / AT, PS / 2 e VGA são marcas comerciais da International Business Machines Corporation.

Todos os outros nomes de produtos ou marcas registradas são propriedades de seus respectivos proprietários.

#### CONTEÚDO DA EMBALAGEM

Antes de configurar seu produto, certifique-se de que os seguintes itens foram enviados:

| ĺtem                       | Quantidade |
|----------------------------|------------|
| K-Stor Edge Strada - J1900 | 1          |
| Pendrive do produto        | 1          |

Se algum desses itens estiver faltando ou danificado, entre em contato com seu distribuidor ou representante de vendas imediatamente.

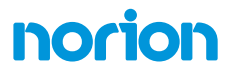

#### SOBRE ESTE DOCUMENTO

Este Manual do Usuário contém todas as informações essenciais, como descrições detalhadas e explicações sobre os recursos de hardware e software do produto (se houver), suas especificações, dimensões, configurações / definições de jumper / conector e instruções de instalação do driver (se houver), para facilitar usuários na configuração de seu produto.

Os usuários podem consultar o site **norion.com.br** para obter a versão mais recente deste documento.

#### PRECAUÇÕES DE SEGURANÇA

Por favor, leia atentamente as seguintes instruções de segurança. É aconselhável que você mantenha este manual para futuras conferências

- 1. Preste atenção em todos os cuidados e avisos no equipamento.
- Todos os cabos e adaptadores fornecidos pela Norion são certificados e estão de acordo com as leis e regulamentos de segurança do país de venda. Não use cabos ou adaptadores não fornecidos pela Norion para evitar o mau funcionamento ou incêndios do sistema.
- 3. Certifique-se de que a fonte de alimentação corresponda à classificação de energia do dispositivo.
- 4. Posicione o cabo de alimentação de modo que as pessoas não possam pisar nele. Não coloque nada sobre o cabo de alimentação.
- 5. Sempre desconecte completamente a energia antes de trabalhar no hardware do sistema.
- 6. Nenhuma conexão deve ser feita quando o sistema estiver alimentado, pois uma descarga repentina de energia pode danificar componentes eletrônicos sensíveis.
- 7. Se o dispositivo não for usado por um longo período, desconecte-o da fonte de alimentação para evitar danos por sobretensão transitória.
- 8. Sempre desconecte este dispositivo de qualquer fonte de CA antes de limpá-lo.
- 9. Durante a limpeza, use um pano úmido em vez de detergentes líquidos ou em spray.
- 10. Certifique-se de que o dispositivo esteja instalado perto de uma tomada elétrica e que tenha acesso fácil.
- 11. Mantenha este dispositivo longe da umidade.
- 12. Coloque o dispositivo em uma superfície sólida durante a instalação para evitar quedas.

- 13. Não cubra as aberturas no dispositivo para garantir a dissipação de calor ideal.
- 14. Atente para altas temperaturas quando o sistema está funcionando.
- 15. Não toque nos dissipadores de calor quando o sistema estiver em funcionamento
- 16. Nunca derrame qualquer líquido nas aberturas. Isso pode causar incêndio ou choque elétrico.
- 17. Como a maioria dos componentes eletrônicos é sensível à descarga elétrica estática, certifique-se de estar aterrado para evitar a carga estática ao instalar os componentes internos. Use uma pulseira antiestática e mantenha todos os componentes eletrônicos em suas embalagens antiestática.
- 18. Se qualquer uma das seguintes situações ocorrer, por favor, entre em contato com o nosso pessoal de serviço:
  - I. Cabo de alimentação ou plugue danificado
  - II. Entrada de líquido no dispositivo
  - III. Exposição à umidade
  - IV. O dispositivo não está funcionando como esperado ou da maneira descrita neste manual
  - V. O dispositivo caiu ou foi danificado
  - VI. Quaisquer sinais óbvios de danos exibidos no dispositivo
- 19. NÃO DEIXE ESTE DISPOSITIVO EM UM AMBIENTE NÃO-CONTROLADO COM TEMPERATURAS ALÉM DAS TEMPERATURAS DE ARMAZENAMENTO PERMITIDAS (VER CAPÍTULO 1) PARA EVITAR DANOS.

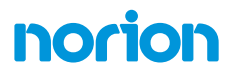

#### DECLARAÇÃO DA FCC

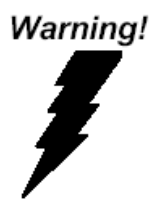

Este dispositivo está em conformidade com a Parte 15 das Regras da FCC. A operação está sujeita às duas condições a seguir: (1) este dispositivo não pode causar interferência prejudicial e (2) este dispositivo deve aceitar qualquer interferência recebida, inclusive interferências que possam causar operação indesejada.

#### Cuidado:

Existe o risco de explosão se a bateria for substituída incorretamente. Substitua apenas pelo mesmo tipo ou equivalente recomendado pelo fabricante. Descarte as baterias usadas de acordo com as instruções do fabricante e com as diretivas de reciclagem ou descarte do governo local.

#### 1.1. REQUISITO DE ROHS DA CHINA (EN)

Substâncias ou elementos venenosos ou perigosos em produtos Norion Embedded Box PC /Sistema Industrial

| Componente                                       | Substâncias ou elementos venenosos ou perigosos |                  |                |                                  |                                   |                                             |
|--------------------------------------------------|-------------------------------------------------|------------------|----------------|----------------------------------|-----------------------------------|---------------------------------------------|
|                                                  | Conduzir<br>(Pb)                                | Mercúrio<br>(Hg) | Cádmio<br>(Cd) | Hexavalente<br>Cromo<br>(Cr(VI)) | Polibromado<br>Bifenilos<br>(PBB) | Polybrominated<br>Diphenyl Ethers<br>(PBDE) |
| PCB e Outros<br>Componentes                      | 0                                               | 0                | 0              | 0                                | 0                                 | 0                                           |
| Fios e<br>Conectores<br>para Externo<br>Conexões | 0                                               | 0                | 0              | 0                                | 0                                 | 0                                           |
| Chassis                                          | 0                                               | 0                | 0              | 0                                | 0                                 | 0                                           |
| CPU & RAM                                        | 0                                               | 0                | 0              | 0                                | 0                                 | 0                                           |
| Hard Disk                                        | 0                                               | 0                | 0              | 0                                | 0                                 | 0                                           |
| PSU                                              | 0                                               | 0                | 0              | 0                                | 0                                 | 0                                           |

O: A quantidade de substâncias ou elementos venenosos ou perigosos encontrados em cada partes do componente está abaixo do requisito estipulado SJ/T11363 2006.

X: A quantidade de venenosas ou perigosas substâncias ou elementos encontrados em pelo menos um dos partes do componente está além do requisito estipulado SJ / T 11363 2006.

Nota: O Período de Uso Amigável ao Meio Ambiente, conforme rotulado neste produto, é aplicável sob condições normais somente uso

#### ÍNDICE

| Capítulo 1                                         | 13 |
|----------------------------------------------------|----|
| 1.1. ESPECIFICAÇÕES                                | 14 |
|                                                    |    |
| Capítulo 2                                         | 16 |
| 2.1. DIMENSÕES                                     | 17 |
| 2.2. JUMPERS E CONECTORES                          | 18 |
| 2.3. LISTA DE JUMPERS                              | 19 |
| 2.3.1. CAN BUS DOWNLOAD MODE SELECTION (Cn4)       | 20 |
| 2.3.2. CAN BUS CONTROL MODE SELECTION (Cn5)        | 20 |
| 2.3.3. AT/ATX SELECTION (Cn14)                     | 20 |
| 2.3.4. CMOS SETTING SELECTTION (CN18, Cn19)        | 20 |
| 2.4. LISTA DE CONECTORES                           | 21 |
| 2.4.1. CAN BUS CONNECTOR (Cn1)                     | 23 |
| 2.4.2. DIGITAL I/O CONNECTOR (Cn2)                 | 23 |
| 2.4.3. POWER INPUT CONNECTOR & REMOTE BUTTON (Cn3) | 24 |
| 2.4.4. FRONT PLANE (Cn6)                           | 24 |
| 2.4.5. RS-232/422/485 CONNECTOR (COM1)             | 24 |
| 2.4.6. RS-232 CONNECTOR (COM2)                     | 25 |
| 2.4.7. POWER ON/OFF SWITCH SETTING (Sw3)           | 26 |
| 2.5. LAYOUT                                        | 29 |
|                                                    |    |

| Capítulo 3                             | 27 |
|----------------------------------------|----|
| 3.1. TESTE E INICIALIZAÇÃO DO SISTEMA  | 28 |
| 3.2. CONFIGURAÇÃO DO BIOS AMI          | 29 |
| 3.3. SUBMENU DE CONFIGURAÇÃO: MAIN     | 30 |
| 3.4. SUBMENU DE CONFIGURAÇÃO: ADVANCED | 31 |
| 3.4.1. ADVANCED: CPU CONFIGURATION     | 32 |
| 3.4.2. ADVANCED: IDE CONFIGURATION     | 33 |
| 3.4.3. ADVANCED: USB CONFIGURATION     | 34 |
|                                        |    |

| 3.4.4. ADVANCED: HARDWARE MONITOR                    | 35 |
|------------------------------------------------------|----|
| 3.4.5. ADVANCED: DYNAMIC DIGITAL IO CONFIGURATION    | 36 |
| 3.4.6. ADVANCED: TRUSTED COMPUTING                   | 37 |
| 3.4.7. ADVANCED: SIO CONFIGURATION                   | 38 |
| 3.4.7.1. SIOCONFIGURATION: SERIAL PORTCONFIGURATION  | 39 |
| 3.5. SUBMENU DE CONFIGURAÇÃO: CHIPSET                | 41 |
| 3.5.1. CHIPSET: NORTH BRIDGE                         | 42 |
| 3.5.1.1. NORTH BRIDGE: DISPLAY CONTROL CONFIGURATION | 43 |
| 3.5.1.2. CHIPSET: SOUTH BRIDGE                       | 45 |
| 3.6. SUBMENU DE CONFIGURAÇÃO: SECURITY               | 46 |
| 3.7. SUBMENU DE CONFIGURAÇÃO: BOOT                   | 48 |
| 3.7.1. BOOT: BBS PRIORITIES                          | 49 |
| 3.8. SUBMENU CONFIGURAÇÃO: SAVE E EXIT               | 50 |
|                                                      |    |
| Capítulo 4                                           | 51 |
| 4.1. CD / DVD DO PRODUTO                             | 52 |
|                                                      |    |
| Apêndice A                                           | 54 |
| A.1. PROGRAMA INICIAL DO TEMPORIZADOR DE WATCHDOG    | 55 |
|                                                      |    |
| Apêndice B                                           | 56 |
| B.1. ESPECIFICAÇÕES ELÉTRICAS PARA DIGITAL I/O PORTS | 57 |
| B.2. PROGRAMAÇÃO DIO                                 | 58 |
| B.3. DIGITAL I/O REGISTER                            | 66 |

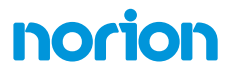

# Capítulo 1

Especificações do Produto

#### 1.1. ESPECIFICAÇÕES

| Sistema                |                                                                                                    |
|------------------------|----------------------------------------------------------------------------------------------------|
| Produto                | K-Stor Edge Strada                                                                                                    |
| Processador            | Intel® Celeron® J1900 Processor                                                                                                    |
| Chipset                | Quad Core SoC                                                                                                    |
| Memória principal      | Até 8 GB, DDR3L SODIMM de 204 pinos                                                                                                    |
| Display                | VGA x 1, HDMI x 1                                                                                                    |
| Ethernet               | 2 portas 10/100/1000Base - TX x 6                                                                                                    |
| PoE Ethernet Port      | 4 ports, RJ - 45 ports support IEEE 802.3 at/af<br>com uma capacidade total PoE de 60W                                                                                                    |
| Suport RAID            |                                                                                                    |
| Slot de Expansão       | Mini - Card x 3, Built - in CAN 2.0B x 1                                                                                                    |
| GPS, G-Sensor          | On board (GPS/GLONASS)                                                                                                    |
| Painel Frontal I/O     | <ul> <li>1 Botão Liga/Desliga,</li> <li>1 Entrada de Energia,</li> <li>1 Alimentação Remota,</li> <li>3 LEDs 3G/4G/WIFI,</li> <li>2 Slots SIM,</li> <li>1 LED HDD,</li> <li>1 conector CanBus,</li> <li>1 DIO 8bit,</li> <li>1 entrada 4 canais (seco ou alimentado com isolação 3.000 Vcc),</li> <li>4 saídas digitais (Compatíveis 5V/TTL, 31mA máx. por canal)</li> </ul> |
| Painel traseiro de I/O | <ul> <li>1 saída VGA,</li> <li>1 saída HDMI,</li> <li>2 portas RJ-45 Gigabit,</li> <li>4 USB2.0, 1 USB3.0,</li> <li>1 entrada de microfone,</li> <li>1 saída de áudio.</li> </ul>                                                                                                    |

| Armazenamento                                                                                    |                                                                                                    |
|--------------------------------------------------------------------------------------------------|----------------------------------------------------------------------------------------------------|
| HDD                                                                                              | 1 baia para HDD/SSD 2.5"                                                                                                    |
| CF/CFast/mSATA Slot                                                                              | 1 baia mSATA Slot x 1 (deafult; colay w/ HDD 2.5")                                                                                                    |
|                                                                                                  |                                                                                                    |
| Chipset                                                                                          |                                                                                                    |
| Temperatura de operação                                                                          | -4°F~158°F(-20°C~70°C)                                                                                                    |
| Temperatura de armazenamento                                                                     | -40°F~185°F(-40°C~85°C)                                                                                                    |
| Armazenamento de umidade                                                                         | 10%~80% @40°C, não-condensante                                                                                                    |
| Vibração / Choque                                                                                | MIL-STD-810G                                                                                                    |
| Certificação                                                                                     | CE & FCC Class A, EMAR                                                                                                    |
|                                                                                                  |                                                                                                    |
|                                                                                                  |                                                                                                    |
| Requisito de energia                                                                             |                                                                                                    |
| Requisito de energia<br>Fonte de energia                                                         | DC 9-36V, com pino de ignição                                                                                                    |
| Requisito de energia<br>Fonte de energia                                                         | DC 9-36V, com pino de ignição                                                                                                    |
| Requisito de energia<br>Fonte de energia<br>Mecânica                                             | DC 9-36V, com pino de ignição                                                                                                    |
| Requisito de energia         Fonte de energia         Mecânica         HDD (removível)           | DC 9-36V, com pino de ignição<br>2 x 2.5" HDD (Opcional, aplica-se MOQ )                                                                                  |
| Requisito de energiaFonte de energiaMecânicaHDD (removível)HDD (do sistema interno)              | DC 9-36V, com pino de ignição<br>2 x 2.5" HDD (Opcional, aplica-se MOQ )<br>2.5" HDD x 1 (SKU opcional se suporte HDD x 2)                                |
| Requisito de energiaFonte de energiaMecânicaHDD (removível)HDD (do sistema interno)Dimensões     | DC 9-36V, com pino de ignição<br>2 x 2.5" HDD (Opcional, aplica-se MOQ )<br>2.5" HDD x 1 (SKU opcional se suporte HDD x 2)<br>174mm x 200mm x 60mm        |
| Requisito de energiaFonte de energiaMecânicaHDD (removível)HDD (do sistema interno)DimensõesPeso | DC 9-36V, com pino de ignição<br>2 x 2.5″ HDD (Opcional, aplica-se MOQ )<br>2.5″ HDD x 1 (SKU opcional se suporte HDD x 2)<br>174mm x 200mm x 60mm<br>4kg |

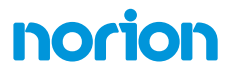

# Capítulo 2

Informações do Hardware

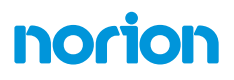

#### 2.1. DIMENSÕES

#### Chassi

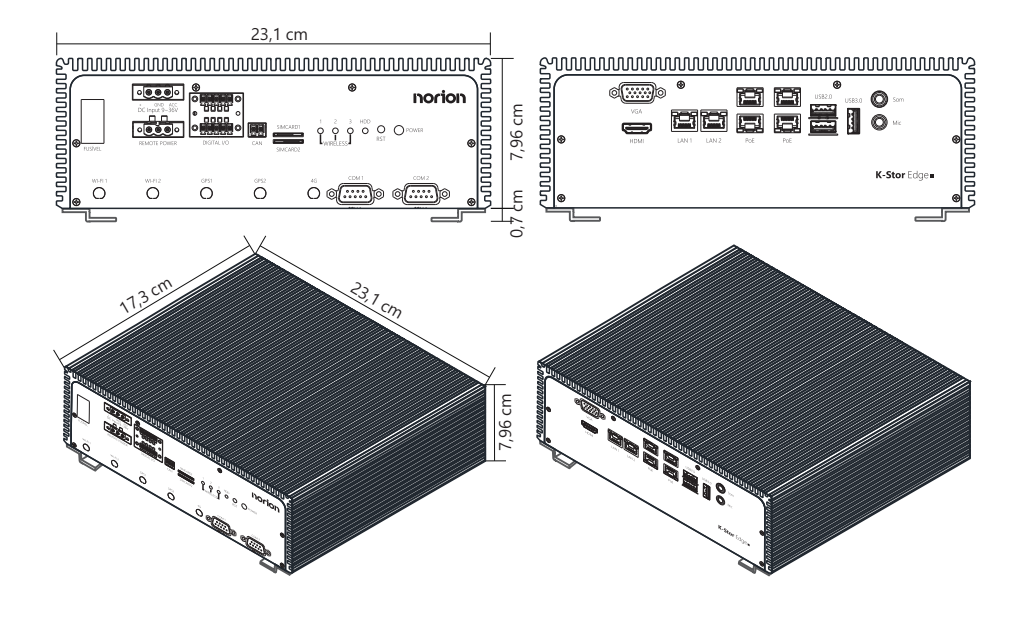

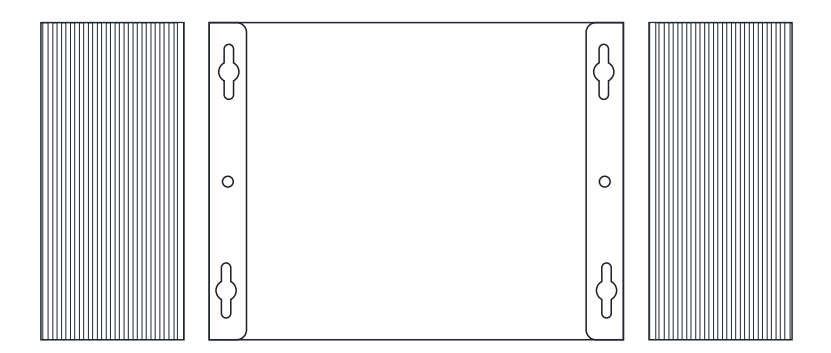

#### 2.2. JUMPERS E CONECTORES

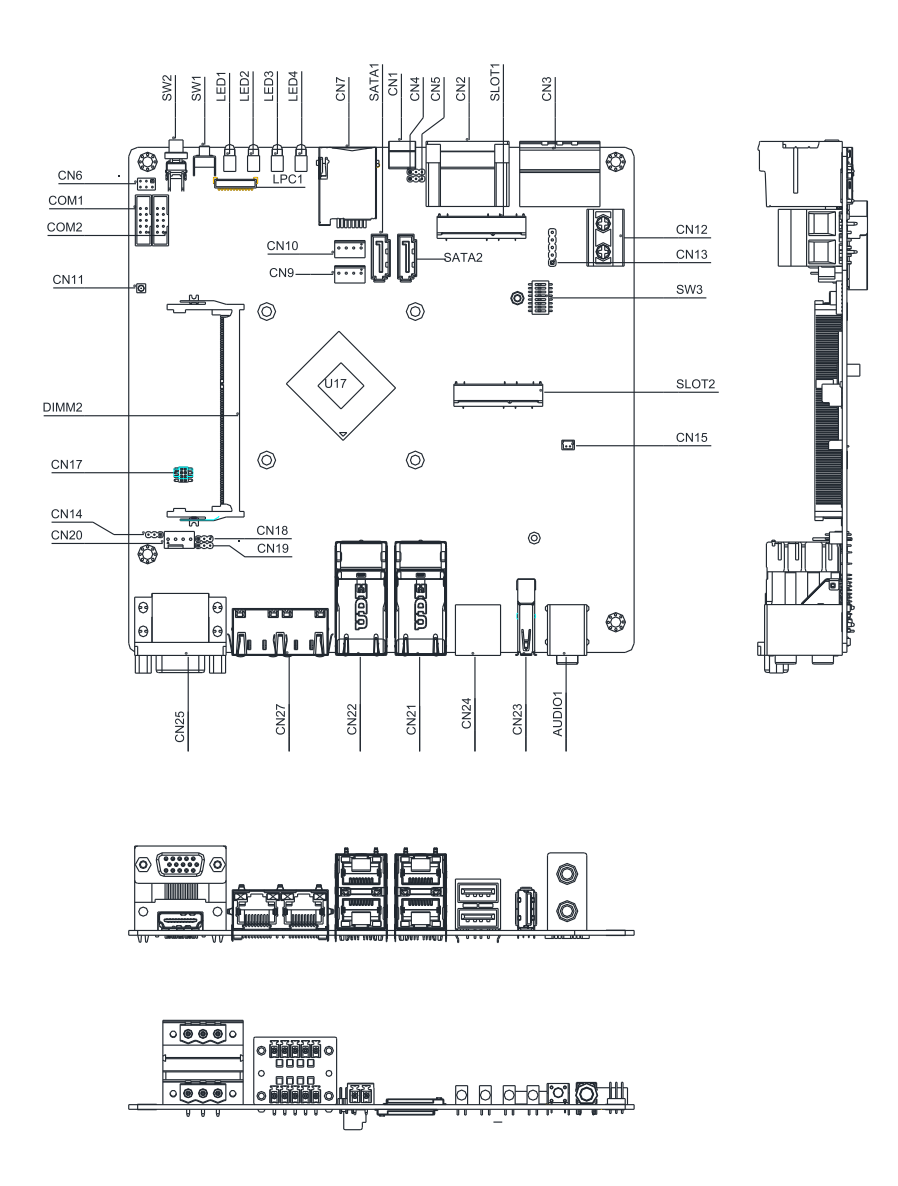

#### 2.3. LISTA DE JUMPERS

Consulte a tabela abaixo para todos os jumpers do sistema que você pode configurar para seu aplicativo

| Rótulo    | Função               |
|-----------|----------------------|
| CN4       | CAN BUS DOWLOAD MODE |
| CN5       | CAN BUS CONTROL MODE |
| CN18/CN19 | CLEAR CMOS           |
| CN6       | FRONT PLANE          |
| CN13      | MCU DOWNLOAD         |
| CN14      | AT/ATX               |

#### 2.3.1. CAN BUS DOWNLOAD MODE SELECTION (CN4)

| Pin | Função        |
|-----|---------------|
| 1-2 | Default       |
| 2-3 | Download mode |

#### 2.3.2. CAN BUS CONTROL MODE SELECTION (CN5)

| Pin | Função        |
|-----|---------------|
| 1-2 | Default       |
| 2-3 | Download mode |

#### 2.3.3. AT/ATX SELECTION (CN14)

| Pin | Função       |
|-----|--------------|
| 1-2 | AT (Default) |
| 2-3 | ATX          |

#### 2.3.4. CMOS SETTING SELECTTION (CN18, CN19)

| Pin (cCN18/CN19) | Função     |
|------------------|------------|
| 1-2/1-2          | Clear CMOS |
| 2-3 / 2-3        | Default    |

#### 2.4. LISTA DE CONECTORES

Consulte a tabela abaixo para todos os conectores do sistema que você pode configurar para seu aplicativo

|   | Função de etiqueta | Função                     |
|---|--------------------|----------------------------|
|   | SW1                | Software Reset             |
| 9 | SW2                | Power Button               |
|   | LED1               | HDD Access LED             |
| I | LED2               | Slot1 WWAN/WAN LED         |
|   | LED3               | Slot3 WWAN/WAN LED         |
| I | LED4               | Slot2 WWAN/WAN LED         |
|   | CN7                | SLOT2 SIM CARD             |
| ( | CN1                | CAN BUS CON                |
|   | CN2                | DIO CON                    |
| ( | CN3                | POWER INPUT CON/ REMOTE_SW |
|   | CN6                | FRONT PLANE                |
| ( | COM1               | COM1 RS232/422/485         |
|   | COM2               | COM2 only RS232            |
| ( | CN10               | HDD POWER                  |
|   | CN9                | HDD POWER                  |
| 5 | SATA1              | SATA1                      |
| 9 | SATA2              | SATA2                      |
| 9 | SLOT1              | MINI CARD only USB         |
|   | SLOT2/SLOT3        | MINI CARD Full Function    |
| ( | CN12               | FUSE CON                   |
|   | DIMM2              | DDR3L SODIMM               |

| CN25   | VGA+HDMI CON                |
|--------|-----------------------------|
| CN22   | LAN3+LAN4                   |
| CN27   | LAN1+LAN2                   |
| CN21   | LAN5+LAN6                   |
| CN24   | USB2.0*2                    |
| CN23   | USB3.0*1                    |
| AUDIO1 | AUDIO Front + MIC           |
| SW3    | Power on/off Setting Switch |

#### 2.4.1. CAN BUS CONNECTOR (CN1)

| Pin | Signal     | Pin | Signal     |
|-----|------------|-----|------------|
| 1   | CAN DATA + | 2   | CAN DATA - |

1 2

Conector de acoplamento: DINKLE EC381V-02P

#### 2.4.2. DIGITAL I/O CONNECTOR (CN2)

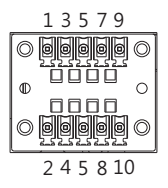

| Pin | Signal      | Pin | Signal |
|-----|-------------|-----|--------|
| 1   | ISOLATE GND | 2   | +GP_V  |
| 3   | GPIO        | 4   | GPO0   |
| 5   | GPI1        | 6   | GPO1   |
| 7   | GPI2        | 8   | GPO2   |
| 9   | GPI3        | 10  | GPO3   |

Conector de acoplamento: DINKLE EC350VM-05P

#### 2.4.3. POWER INPUT CONNECTOR & REMOTE BUTTON (CN3)

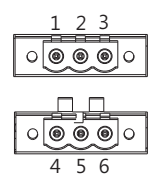

| Pin | Signal | Pin | Signal    |
|-----|--------|-----|-----------|
| 1   | ACC    | 2   | GND_PRI   |
| 3   | PWR_IN | 4   | REMOTE_SW |
| 5   | GND    | 6   | PS_ON#    |

#### 2.4.4. FRONT PLANE (CN6)

| Pin | Signal  | Pin | Signal   |
|-----|---------|-----|----------|
| 1   | PWR_SW# | 2   | FPANSWH# |
| 3   | GND     | 4   | HWRST#   |
| 5   | GND     | 6   | FPANSWH# |

#### 2.4.5. RS-232/422/485 CONNECTOR (COM1)

| Pin | Signal                     | Pin | Signal         |
|-----|----------------------------|-----|----------------|
| 1   | DCD(RS485 Data+/RS422 TX+) | 2   | RXD(RS422 RX-) |
| 3   | TXD(RS485 Data-/RS422 TX-) | 4   | DTR(RS422 RX+) |
| 5   | GND                        | 6   | DSR            |
| 7   | RTS                        | 8   | CTS            |
| 9   | RI                         | 10  | NC             |

#### 2.4.6. RS-232 CONNECTOR (COM2)

| Pin | Signal | Pin | Signal |
|-----|--------|-----|--------|
| 1   | DCD    | 2   | RXD    |
| 3   | TXD    | 4   | DTR    |
| 5   | GND    | 6   | DSR    |
| 7   | RST    | 8   | CTS    |
| 9   | RI     | 10  |        |

#### 2.4.7. POWER ON/OFF SWITCH SETTING (SW3)

|                   | Power on Delay Sec |     | Power off Delay |      |     | Sec |     |      |
|-------------------|--------------------|-----|-----------------|------|-----|-----|-----|------|
| SWITCH Pin Number | 6                  | 6   | 6               |      | 6   | 6   | 6   |      |
|                   | off                | off | off             | 5    | off | off | off | 180  |
|                   | off                | off | on              | 10   | off | off | on  | 300  |
|                   | off                | on  | off             | 15   | off | on  | off | 900  |
| Control Table     | off                | on  | on              | 30   | off | on  | on  | 1800 |
| Control lable     | on                 | off | off             | Null | on  | off | off | 2Day |
|                   | on                 | off | on              | Null | on  | off | on  | Null |
|                   | on                 | on  | off             | Null | on  | on  | off | Null |
|                   | on                 | on  | on              | Null | on  | on  | on  | Null |

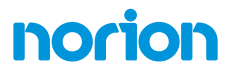

#### 2.5. LAYOUT

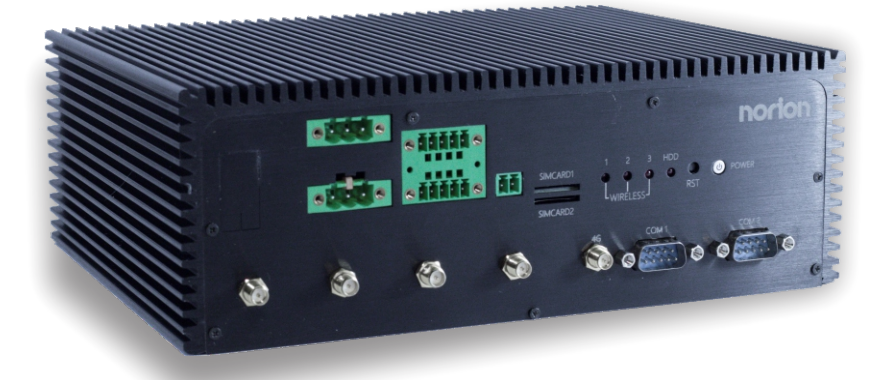

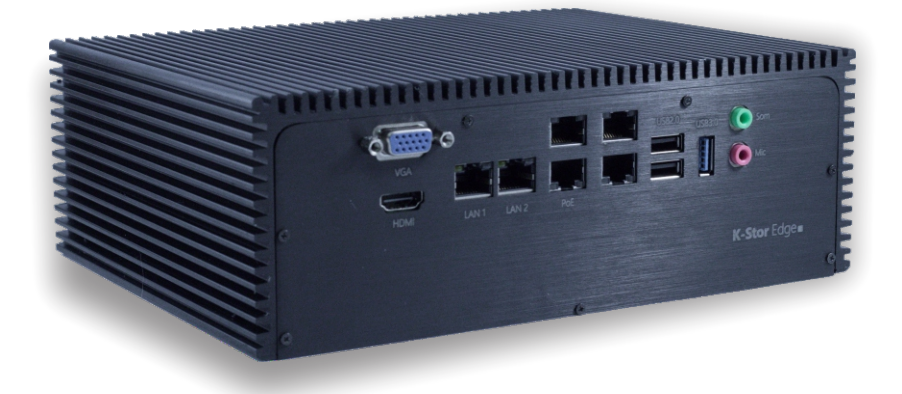

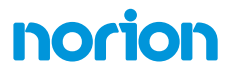

# Capítulo 3

Configuração da BIOS AMI

#### 3.1. TESTE E INICIALIZAÇÃO DO SISTEMA

O sistema usa certas rotinas para realizar testes e inicialização. Se um erro, fatal ou não, for encontrado, alguns bipes curtos ou uma mensagem de erro serão emitidos. A placa geralmente pode continuar a sequência de inicialização com erros não fatais.

As rotinas de verificação de configuração do sistema comparam a configuração atual do sistema com os valores armazenados na memória CMOS. Se eles não coincidirem, uma mensagem de erro será exibida e, nesse caso, será necessário executar o programa de configuração do BIOS para definir as informações de configuração na memória.

Existem três situações nas quais você precisará alterar as configurações do CMOS:

- · Você está iniciando seu sistema pela primeira vez
- Você alterou o hardware do seu sistema
- A memória CMOS perdeu energia e as informações de configuração são apagadas

A memória CMOS do sistema usa uma bateria de backup para retenção de dados, que deve ser substituída uma vez descarregada.

#### 3.2. CONFIGURAÇÃO DO BIOS AMI

O AMI BIOS ROM possui um programa de configuração pré-instalado que permite aos usuários modificarem as configurações básicas do sistema, que são armazenadas na memória **RAM CMOS** e **BIOS NVRAM**, de modo que as informações sejam mantidas quando a energia é desligada.

Para entrar na configuração do **BIOS**, pressione **<Del>** ou **<F2>** imediatamente enquanto o computador estiver sendo ligado.

A função para cada interface pode ser encontrada abaixo.

- **Principal (MAIN)** A data e a hora podem ser definidas aqui. Pressione < **Tab** > para alternar entre os elementos de data.
- Avançado (ADVANCED) Ativar/Desativar a opção de inicialização para dispositivos de rede herdados.
- Chipset Para hospedar parâmetros de ponte.
- Inicialização (BOOT) Ativar / Desativar a opção de inicialização silenciosa.
- Segurança A senha do administrador de configuração pode ser definida aqui.
- Salvar e Sair Salve suas alterações e saia do programa.

#### 3.3. SUBMENU DE CONFIGURAÇÃO: MAIN

| Aptio Setup Utility –<br>Main Advanced Chipset Security          | Copyright (C) 2013 American<br>Boot Save & Exit | Megatrends, Inc.                                                                                                    |
|------------------------------------------------------------------|-------------------------------------------------|----------------------------------------------------------------------------------------------------|
| BIOS Information S<br>VPC-3300 R1.0(VP33AM10) (12/17/2015) x64 s |                                                 | Set the Date. Use Tab to<br>switch between Date elements.                                                                                                    |
| BIOS Vendor<br>Compliancy                                        | American Megatrends<br>UEFI 2.3; PI 1.2         |                                                                                                    |
| System Date<br>System Time                                       | [Thu 12/17/2015]<br>[17:05:02]                  |                                                                                                    |
| Access Level                                                     | Administrator                                   |                                                                                                    |
|                                                                  |                                                 | ++: Select Screen<br>11: Select Item<br>Enter: Select<br>+/-: Change Opt.<br>F1: General Help<br>F2: Previous Values<br>F3: Optimized Defaults<br>F4: Save & Exit<br>ESC: Exit |
| Version 2.16.1243. Co                                            | nuright (C) 2013 American Mu                    | egatrends. Inc.                                                                                                    |

#### 3.4. SUBMENU DE CONFIGURAÇÃO: ADVANCED

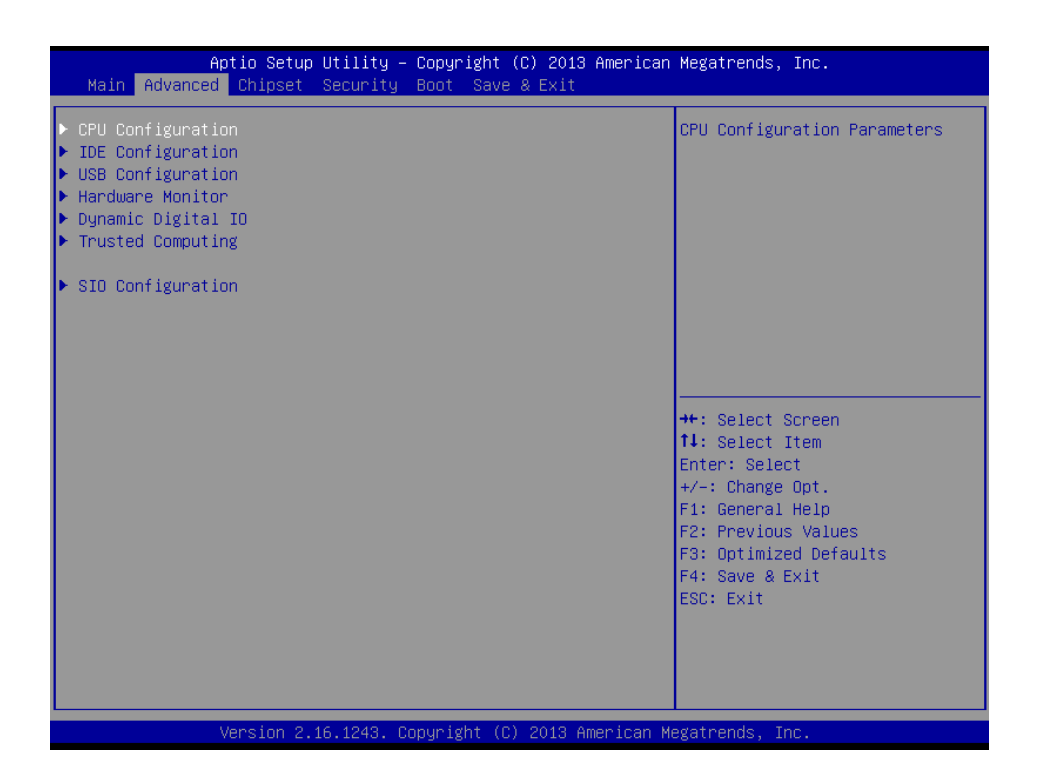

#### 3.4.1. ADVANCED: CPU CONFIGURATION

| Aptio Setup Utility –<br>Advanced                                                                                                    | Copyright (C) 2013 American                                                                                | Megatrends, Inc.                                                                                                    |
|----------------------------------------------------------------------------------------------------|----------------------------------------------------------------------------------------------------|----------------------------------------------------------------------------------------------------|
| CPU Configuration<br>Intel(R) Celeron(R) CPU J1900 @ 1.99<br>CPU Signature<br>Microcode Patch<br>BayTrail SoC<br>Max CPU Speed<br>Min CPU Speed<br>Processor Cores<br>Intel HT Technology<br>Intel VT-x Technology<br>L1 Data Cache | GHz<br>30678<br>833<br>CO Stepping<br>1990 MHz<br>1334 MHz<br>4<br>Not Supported<br>Supported<br>24 kB x 4 | When enabled, a VMM can<br>utilize the additional<br>hardware capabilities provided<br>by Vanderpool Technology                                                       |
| L1 Code Cache<br>L2 Cache<br>L3 Cache<br>Intel Virtualization Technology<br>EIST                                                                                                    | 32 kB x 4<br>1024 kB x 2<br>Not Present<br>[Enabled]<br>[Enabled]                                          | <pre>++: Select Screen 11: Select Item Enter: Select +/-: Change Opt. F1: General Help F2: Previous Values F3: Optimized Defaults F4: Save &amp; Exit ESC: Exit</pre> |
| Version 2.16.1243. Co                                                                                                    | pyright (C) 2013 American M                                                                                | egatrends, Inc.                                                                                                    |

Resumo das opções:

| Intel Virtualization | Disabled |                              |
|----------------------|----------|------------------------------|
| Technology           | Enabled  | Opção padrão e mais indicada |
|                      | Disabled |                              |
| EIST                 | Enabled  | Opção padrão e mais indicada |

#### 3.4.2. AVANCED: IDE CONFIGURATION

| Apt<br>Advanced           | tio Setup Utility – Copyright (C) 2013 Americar | Megatrends, Inc.                                                                                                    |
|---------------------------|-------------------------------------------------|----------------------------------------------------------------------------------------------------|
| IDE Configuration         | 1                                               | Select IDE / AHCI                                                                                                    |
| SATA Mode                 |                                                 |                                                                                                    |
| SATA PortO<br>Not Present |                                                 |                                                                                                    |
| SATA Port1<br>Not Present |                                                 |                                                                                                    |
|                           |                                                 |                                                                                                    |
|                           |                                                 | <pre>++: Select Screen 11: Select Item Enter: Select +/-: Change Opt. F1: General Help F2: Previous Values F3: Optimized Defaults F4: Save &amp; Exit ESC: Exit</pre> |
| Ve                        | ersion 2.16.1243.Copyright (C) 2013 American ⊬  | legatrends, Inc.                                                                                                    |

Resumo das opções:

| CATA Mada | IED Mode  |                              |
|-----------|-----------|------------------------------|
| SAIA MODE | AHCI Mode | Opção padrão e mais indicada |

#### 3.4.3. AVANCED: USB CONFIGURATION

| Aptio Setup Utility –<br>Advanced             | Copyright (  | C) 2013 American | Megatrends, Inc.                                                                              |
|-----------------------------------------------|--------------|------------------|-----------------------------------------------------------------------------------------------|
| USB Configuration                             |              |                  | Enables Legacy USB support.                                                                   |
| USB Devices:<br>1 Drive, 1 Keyboard, 1 Mouse, | 2 Hubs       |                  | support if no USB devices are<br>connected. DISABLE option will<br>keen USB devices available |
| Legacy USB Support                            |              |                  | only for EFI applications.                                                                    |
|                                               |              |                  |                                                                                               |
|                                               |              |                  |                                                                                               |
|                                               |              |                  | ++: Select Screen<br>↑↓: Select Item                                                          |
|                                               |              |                  | rter: select<br>+/−: Change Opt.<br>F1: General Help                                          |
|                                               |              |                  | F2: Previous Values<br>F3: Optimized Defaults                                                 |
|                                               |              |                  | ESC: Exit                                                                                     |
|                                               |              |                  |                                                                                               |
| Version 2.16.1243. Cc                         | opyright (C) | 2013 American Mu | egatrends, Inc.                                                                               |

Resumo das opções:

|                       | IED Mode  | Opção padrão e mais indicada |
|-----------------------|-----------|------------------------------|
| Legacy USB<br>Support | AHCI Mode |                              |
|                       | Auto      |                              |

Ativa o suporte da BIOS para suporte USB legado. Quando ativado, o USB pode trabalhar em ambiente legado como o DOS.

Opção AUTO desativa o suporte legado se nenhum dispositivo USB estiver conectado.

#### 3.4.4. AVANCED: HARDWARE MONITOR

| Apt<br>Advanced                                                                                                    | io Setup Utility – | Copyright                                                                                                    | (C) : | 2013 American | Megatrends,                                                                                                    | Inc.                                                                    |
|----------------------------------------------------------------------------------------------------|--------------------|----------------------------------------------------------------------------------------------------|-------|---------------|----------------------------------------------------------------------------------------------------|-------------------------------------------------------------------------|
| Advanced<br>Pc Health Status<br>CPU Temperature<br>SYS Temperature<br>VCORE<br>VHEM<br>+5V<br>+12V<br>+3.3V<br>3VSB<br>5VSB<br>VBAT |                    | : +38 %<br>: +29 %<br>: +0.848<br>: +1.376<br>: +5.003<br>: +12.144<br>: +3.232<br>: +3.312<br>: +5.136<br>: +3.104 |       |               | ++: Select<br>14: Select<br>Enter: Sele<br>+/-: Change<br>F1: General<br>F2: Previou<br>F3: Optimiz<br>F4: Save &<br>ESC: Exit | Screen<br>Item<br>ct<br>Opt.<br>Help<br>s Values<br>ed Defaults<br>Exit |
| Ve                                                                                                    | ncion 2 16 1243 D  | opupidht (C                                                                                                    | 1 20  | 13 American M | adatrands T                                                                                                    | ne                                                                      |

#### 3.4.5. AVANCED: DYNAMIC DIGITAL IO CONFIGURATION

| All<br>Advanced                                                                                                    | otio Setup Utility – Copyr                                           | .ght (C) 2013 Americar            | Megatrends, Inc.                                                                                                    |
|----------------------------------------------------------------------------------------------------|----------------------------------------------------------------------|-----------------------------------|----------------------------------------------------------------------------------------------------|
| Dynamic Digital                                                                                                    | IO Configuration                                                     |                                   | Set GPIO Output as Hi or Low                                                                                                    |
| GPI0 Direction<br>GPI1 Direction<br>GPI2 Direction<br>GPI3 Direction<br>Output Level<br>GP01 Direction<br>Output Level<br>GP02 Direction | [Inp<br>[Inp<br>[Inp<br>[Out<br>[Hi]<br>[Out<br>[Hi]<br>[Out<br>[Hi] | it]<br>it]<br>it]<br>iut]<br>iut] |                                                                                                    |
| Output Level<br>GPO3 Direction<br>Output Level                                                                                           | (H1)<br>(Out<br>(H1)                                                 | ut]                               | <pre>++: Select Screen f1: Select Item Enter: Select +/-: Change Opt. F1: General Help F2: Previous Values F3: Optimized Defaults F4: Save &amp; Exit ESC: Exit</pre> |
| 1                                                                                                    | /ersion 2.16.1243. Copyrig                                           | nt (C) 2013American M             | egatrends, Inc.                                                                                                    |

Resumo das opções:

| GPO[3:0] Output Level            | Hi  | Opção padrão e mais indicada |
|----------------------------------|-----|------------------------------|
|                                  | Low |                              |
| Set GPO[3:0] Output as Hi or Low |     |                              |

#### 3.4.6. AVANCED: TRUSTED COMPUTING

| Aptio Setup Utilit<br>Advanced                   | :y − Copyright (C) 2013 Ame | erican Megatrends, Inc.                                                                                                 |
|--------------------------------------------------|-----------------------------|----------------------------------------------------------------------------------------------------|
| Configuration<br>Security Device Support         | [Disabled]                  | Enables or Disables BIOS<br>support for security device.<br>D.S. will not show Security<br>Device. TCG EFI protocol and |
| Current Status Information<br>SUPPORT TURNED OFF |                             | INT1A interface will not be<br>available.                                                                               |
|                                                  |                             | tt: Select Screen                                                                                                    |
|                                                  |                             | 11: Select Item<br>Enter: Select<br>+/-: Change Opt.                                                                    |
|                                                  |                             | F1: General Help<br>F2: Previous Values<br>F3: Optimized Defaults<br>F4: Save & Exit<br>ESC: Exit                       |
|                                                  |                             |                                                                                                    |
| Version 2.16.1243                                | 3. Copyright (C) 2013 Amer: | ican Megatrends, Inc.                                                                                                   |

#### Resumo das opções:

| Security Device Support | Disabled | Opção padrão e mais indicada |
|-------------------------|----------|------------------------------|
| Security Device Support | Enabled  |                              |

Ativa ou desativa o suporte do BIOS à dispositivo de segurança. O.S. não mostrará o dispositivo de segurança. Protocolo TCG EFI e interface INT1A não será acessível.

| Security Device Support | Disabled |                              |
|-------------------------|----------|------------------------------|
| Security Device Support | Enabled  | Opção padrão e mais indicada |

Ativar/desativar o dispositivo de segurança.

NOTA: O seu computador irá reiniciar no próximo BOOT para alterar o estado do dispositivo.

| Security Device Support | None      | Opção padrão e mais indicada |
|-------------------------|-----------|------------------------------|
| Security Device Support | TPM Clear |                              |

Agende uma operação para o dispositivo de segurança.

NOTA: O seu computador irá reiniciar no próximo BOOT para alterar o estado do dispositivo de segurança.

#### 3.4.7. AVANCED: SIO CONFIGURATION

| Aptio Setup Utility – Copyright (C) 2013 American<br>Advanced                                                                                                    | Megatrends, Inc.                                                                                                    |
|----------------------------------------------------------------------------------------------------|----------------------------------------------------------------------------------------------------|
| AMI SID Driver Version : A5.05.03<br>Super ID Chip Logical Device(s) Configuration<br>> [*Active*] Serial Port 1<br>> [*Active*] Serial Port 2<br>> [*Active*] Serial Port 3<br>> [*Active*] Serial Port 4<br>WARNING: Logical Devices state showing at the left side of<br>the controll, reflects current Logical Device state.<br>Cahnges made during Setup Session will be shown after you<br>restart the system. | View and Set Basic properties<br>of the SIO Logical device.<br>Like IO Base, IRQ Range, DMA<br>Channel and Device Mode.                                               |
|                                                                                                    | <pre>++: Select Screen tl: Select Item Enter: Select +/-: Change Opt. F1: General Help F2: Previous Values F3: Optimized Defaults F4: Save &amp; Exit ESC: Exit</pre> |

#### 3.4.7.1. SIOCONFIGURATION: SERIAL PORTCONFIGURATION

| Aptio Setup Utility -<br>Advanced                                              | Copyright (C) 2013 American         | Megatrends, Inc.                                                                                                    |
|--------------------------------------------------------------------------------|-------------------------------------|----------------------------------------------------------------------------------------------------|
| Serial Port 1 Configuration                                                    |                                     | Enable or Disable this Logical                                                                                                    |
| Use This Device                                                                |                                     |                                                                                                    |
| Logical Device Settings:<br>Current : IO=3F8h; IRQ=4;                          |                                     |                                                                                                    |
| Possible:<br>Mode :                                                            | [Use Automatic Settings]<br>[RS232] |                                                                                                    |
| WARNING: disabling SIO Logical Devic<br>side effects.<br>PROCEED WITH CAUTION. | ses may have unwanted               | ++: Select Screen<br>14: Select Item<br>Enter: Select<br>+/-: Change Opt.<br>F1: General Help<br>F2: Previous Values<br>F3: Optimized Defaults<br>F4: Save & Exit<br>ESC: Exit |
| Version 2.16.1243. Co                                                          | pyright (C) 2013 American M         | egatrends, Inc.                                                                                                    |

#### Resumo das opções:

| Use This Device                                                            | Disabled               |                              |  |
|----------------------------------------------------------------------------|------------------------|------------------------------|--|
|                                                                            | Enabled                | Opção padrão e mais indicada |  |
| Habilita/Desabilita a Port                                                 | a Serial (COM)         |                              |  |
| Possible                                                                   | Use Automatic Settings | Opção padrão e mais indicada |  |
|                                                                            | IO=3F8; IRQ=4;         |                              |  |
|                                                                            | IO=2F8; IRQ=3;         |                              |  |
| Selecione a configuração ideal para o dispositivo de E/S (Portal Serial 1) |                        |                              |  |
| Possible                                                                   | Use Automatic Settings | Opção padrão e mais indicada |  |
|                                                                            | IO=2F8; IRQ=3;         |                              |  |
|                                                                            | IO=2F8; IRQ=4;         |                              |  |

Selecione a configuração ideal para o dispositivo de E/S (Porta Serial 2)

| Possible           | Use Automatic Settings                        | Opção padrão e mais indicada |
|--------------------|-----------------------------------------------|------------------------------|
| 10331010           | IO=3E8; IRQ=11;                               |                              |
|                    | IO=2E8; IRQ=11;                               |                              |
| Selecione a config | uração ideal para o dispositivo de E/S (Porta | a Serial 3)                  |
| Possible           | Use Automatic Settings                        | Opção padrão e mais indicada |
| rossible           | IO=2E8; IRQ=11;                               |                              |
|                    | IO=3E8; IRQ=11;                               |                              |
| Selecione a config | uração ideal para o dispositivo de E/S (Porta | a Serial 4)                  |
| Mode               | RS232                                         | Opção padrão e mais indicada |
| Wode               | Rs422                                         |                              |
|                    | Rs485                                         |                              |

Seleção de UART RS232, 422, 485 (apenas Porta Serial 1)

#### 3.5. SUBMENU DE CONFIGURAÇÃO: CHIPSET

| <ul> <li>North Bridge Configuration</li> <li>South Bridge Configuration</li> <li>North Bridge Configuration</li> <li>**: Select Screen</li> <li>**: Select Item</li> <li>Enter: Select</li> <li>*/-: Change Opt.</li> <li>F1: General Help</li> <li>F2: Previous Values</li> <li>F3: Optimized Defaults</li> <li>F4: Save &amp; Exit</li> <li>ESC: Exit</li> </ul> | Aptio Setup Uf<br>Main Advanced Chipset Se                                         | tility — Copyright (C) 2013 American<br>ecurity Boot Save & Exit | Megatrends, Inc.                                                                                                    |
|----------------------------------------------------------------------------------------------------|------------------------------------------------------------------------------------|------------------------------------------------------------------|----------------------------------------------------------------------------------------------------|
| ++: Select Screen<br>14: Select Item<br>Enter: Select<br>+/-: Change Opt.<br>F1: General Help<br>F2: Previous Values<br>F3: Optimized Defaults<br>F4: Save & Exit<br>ESC: Exit                                                                                                    | <ul> <li>North Bridge Configuration</li> <li>South Bridge Configuration</li> </ul> |                                                                  | North Bridge Configuration                                                                                                    |
|                                                                                                    |                                                                                    |                                                                  | <pre>++: Select Screen fl: Select Item Enter: Select +/-: Change Opt. F1: General Help F2: Previous Values F3: Optimized Defaults F4: Save &amp; Exit ESC: Exit</pre> |

#### 3.5.1. CHIPSET: NORTH BRIDGE

| Aptio Setup Utility<br>Chipset     | – Copyright (C | ) 2013 American  | Megatrends, Inc.                                                                                                    |
|------------------------------------|----------------|------------------|----------------------------------------------------------------------------------------------------|
| North Bridge Configuration         |                |                  | Display Control Configuration                                                                                                    |
| Memory Information<br>Total Memory | 4096 MB (LP    | DDR3)            |                                                                                                    |
| Memory Slot0                       | 4096 MB (LP    | DDR3)            |                                                                                                    |
| ▶ Display Control Configuration    |                |                  | <pre>++: Select Screen fl: Select Item Enter: Select +/-: Change Opt. F1: General Help F2: Previous Values F3: Optimized Defaults F4: Save &amp; Exit ESC: Exit</pre> |
| Version 2 16 1243                  | Conuright (C)  | 2013 American Me | watrends Inc                                                                                                    |

#### 3.5.1.1. NORTH BRIDGE: DISPLAY CONTROL CONFIGURATION

| Aptio Setup Utility -<br>Chipset         | · Copyright (C) 2013 America | n Megatrends, Inc.                                                |
|------------------------------------------|------------------------------|-------------------------------------------------------------------|
| Display Control Configuration            |                              | Select DVMT 5.0 Pre-Allocated                                     |
| DVMT Pre-Allocated<br>DVMT Total Gfx Mem | [64M]<br>[256MB]             | used by the Internal Graphics<br>Device.                          |
| Primary IGFX Boot Display                | [VBIOS Default]              |                                                                   |
|                                          |                              |                                                                   |
|                                          |                              |                                                                   |
|                                          |                              | →+: Select Screen<br>↑↓: Select Item                              |
|                                          |                              | Enter: Select<br>+/-: Change Opt.                                 |
|                                          |                              | F1: General Help<br>F2: Previous Values<br>F3: Optimized Defaults |
|                                          |                              | F4: Save & Exit<br>ESC: Exit                                      |
|                                          |                              |                                                                   |
| Vencion 2 16 12/2                        | conunight (P) 2012 American  | Magataande Toe                                                    |

#### Resumo das opções:

| DVMT Pre-Allocated | 64M  | Opção padrão e mais indicada |
|--------------------|------|------------------------------|
|                    | 96M  |                              |
|                    | 128M |                              |
|                    | 160M |                              |
|                    | 512M |                              |

Selecione o tamanho da Graphics Memory DVMT 5.0 pré-alocadas (Fixa) usada pelo sistema interno gráfico (Internal Graphics Device).

|                    | 128M |                              |
|--------------------|------|------------------------------|
| DVMT Total Gfx Mem | 256M | Opção padrão e mais indicada |
|                    | Max  |                              |

Selecione o tamanho máximo da Graphics Memory DVMT 5.0 total usado pelo sistema gráfico interno (Internal Graphics Device).

| Drimon (ICEV Root | VBIOS Default | Opção padrão e mais indicada |
|-------------------|---------------|------------------------------|
| Display           | CRT           |                              |
|                   | HDMI          |                              |

Selecione a saída de vídeo a ser ativada durante os testes de inicialização do hardware (POST). Este parâmetro não tem efeito caso uma placa gráfica externa esteja presente. A sessão Secondary Boot Display será apresentada baseado na opção selecionada. Os modos de VGA estão disponíveis apenas na saída de vídeo principal.

| Cocondens (ICTV Poot | Disabled | Opção padrão e mais indicada |
|----------------------|----------|------------------------------|
| Display              | CRT      |                              |
|                      | HDMI     |                              |

Selecione o dispositivo secundário de saída de vídeo.

#### 3.5.1.2. CHIPSET: SOUTH BRIDGE

| Aptio Setup Utility<br>Chipset | – Copyright  | (C) 2013 America | n Megatrends, Inc.                                                                                                    |
|--------------------------------|--------------|------------------|----------------------------------------------------------------------------------------------------|
| South Bridge Configuration     |              |                  | Control Detection of the                                                                                                    |
| Audio Controller               |              |                  | Azalia will be unconditionally<br>disabled. Enabled = Azalia<br>will be unconditionally<br>Enabled. Auto = Azalia will<br>be enabled if present disabled<br>otherwise. |
|                                |              |                  | <pre>++: Select Screen 11: Select Item Enter: Select +/-: Change Opt. F1: General Help F2: Previous Values F3: Optimized Defaults F4: Save &amp; Exit ESC: Exit</pre>  |
| Version 2.16.1243.             | Copyright (C | ) 2013 American  | Megatrends, Inc.                                                                                                    |

Opção padrão e mais indicada.

Resumo das opções:

**Audio Controller** 

Enabled Disabled

Controle de detecção do Sistema Azalia (Sistema de áudio de alta definição Intel)

Disabled = Azalia será desabilitada.

Enabled = Azalia será habilitada.

Auto = Azalia vai ser habilitada se estiver presente, e desabilitada caso contrário.

#### 3.6. SUBMENU DE CONFIGURAÇÃO: SECURITY

| Aptio Setup Utili<br>Main Advanced Chipset Boot                                                                                                    | ty – Copyright (C) 2012 Americar<br>Security Save & Exit                                 | ) Megatrends, Inc.                                                                                                    |  |
|----------------------------------------------------------------------------------------------------|------------------------------------------------------------------------------------------|----------------------------------------------------------------------------------------------------|--|
| Password Description                                                                                                    |                                                                                          | Set Administrator Password                                                                                                    |  |
| If ONLY the Administrator's pas<br>then this only limits access to<br>only asked for when entering Se<br>If ONLY the User's password is<br>is a power on password and must<br>boot or enter Setup. In Setup t<br>have Administrator rights.<br>The password length must be<br>in the following range:<br>Minimum length | sword is set,<br>Setup and is<br>Hup.<br>set, then this<br>be entered to<br>he User will |                                                                                                    |  |
| Administrator Password<br>User Password                                                                                                    | 20                                                                                       | ++: Select Screen<br>11: Select Item<br>Enter: Select<br>+/-: Change Opt.<br>F1: General Help<br>F2: Previous Values<br>F3: Optimized Defaults<br>F4: Save & Exit<br>ESC: Exit |  |
| Version 2.15.1236. Copyright (C) 2012 American Megatrends, Inc.                                                                                                    |                                                                                          |                                                                                                    |  |

#### Mudar usuário/Senha do Administrador

Aqui você pode configurar uma senha de administrador e uma senha de usuário.

Uma senha de administrador deve ser definida antes que você possa definir uma senha de usuário. A senha será exigida durante a inicialização, ou quando o usuário entra no utilitário de configuração.

Nota: a senha de usuário não fornece acesso a muitos dos recursos do utilitário de configuração.

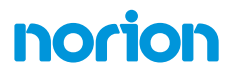

Para configurar uma senha, selecione a senha que você deseja definir (Administrator ou User) e pressione **<Enter>**. Digite a senha na caixa de diálogo que aparecerá. A senha deve ter entre 3 e 20 números e/ou letras. Pressione **<Enter>** e confirme a senha na caixa de diálogo. Pressione **<Enter>** novamente para confirmar. A senha está agora configurada.

#### Remoção da senha

Selecione a senha que você deseja remover e pressione **< Enter>**. Digite a senha atual na caixa de diálogo que aparece e pressione **<Enter>** Na caixa de diálogo seguinte pressione **< Enter>** para desabilitar a proteção por senha.

#### 3.7. SUBMENU DE CONFIGURAÇÃO: BOOT

| Aptio Setup Utility –<br>Main Advanced Chipset Security | Copyright (C) 2013 American<br>Boot Save & Exit | Megatrends, Inc.                                                                                                    |
|---------------------------------------------------------|-------------------------------------------------|----------------------------------------------------------------------------------------------------|
| Boot Configuration                                      |                                                 | Enables or disables Quiet Boot                                                                                                    |
|                                                         |                                                 | operation                                                                                                    |
| Boot Option Priorities                                  |                                                 |                                                                                                    |
| Boot Option #1                                          | [UEFI: TOSHIBA Trans]                           |                                                                                                    |
| Boot Option #2                                          | [TOSHIBA TransMemory]                           |                                                                                                    |
| Boot Option #3                                          | [UEFI: Built-in EFI]                            |                                                                                                    |
| Hard Drive BBS Priorities                               |                                                 | ++: Select Screen<br>11: Select Item<br>Enter: Select<br>+/-: Change Opt.<br>F1: General Help<br>F2: Previous Values<br>F3: Optimized Defaults |
| Version 2 16 1243 Pa                                    | nuridht (P) 2013 American M                     | F4: Save & Exit<br>ESC: Exit                                                                                                    |
| VENSION 2.16.1243. CO                                   | pgright (C) 2013 Hilerican M                    | egatienus, Inc.                                                                                                    |

Resumo das opções:

Quiet |

| Boot                    | Disabled                          |         |  |
|-------------------------|-----------------------------------|---------|--|
|                         | Enabled                           | Default |  |
| au dacabilita a avibici | ão do logo duranto a inicializaçã |         |  |

Habilita ou desabilita a exibição do logo durante a inicialização.

#### 3.7.1. BOOT: BBS PRIORITIES

| Aptio Setup Ut | ility – Copyright (C) 2013 Americar<br>Boot | n Megatrends, Inc.                                                                                                    |
|----------------|---------------------------------------------|----------------------------------------------------------------------------------------------------|
| Boot Option #1 | [Generic Flash Disk]                        | Sets the system boot order                                                                                                    |
|                |                                             | <pre>++: Select Screen 11: Select Item Enter: Select +/-: Change Opt. F1: General Help F2: Previous Values F3: Optimized Defaults F4: Save &amp; Exit ESC: Exit</pre> |

#### 3.8. SUBMENU CONFIGURAÇÃO: SAVE E EXIT

| Aptio Setup Utility – Copyright (C) 2013 American<br>Main Advanced Chipset Security Boot <mark>Save &amp; Exit</mark> | Megatrends, Inc.                                                                                                    |
|----------------------------------------------------------------------------------------------------|----------------------------------------------------------------------------------------------------|
| Save Changes and Reset<br>Discard Changes and Reset<br>Restore Defaults                                               | Reset the system after saving<br>the changes.                                                                                                    |
|                                                                                                    |                                                                                                    |
|                                                                                                    | #1: Select Item         Enter: Select         +/-: Change Opt.         F1: General Help         F2: Previous Values         F3: Optimized Defaults         F4: Save & Exit |
| Version 2 16 1242 Conunight (C) 2012 American M                                                                       | ESC: Exit                                                                                                    |

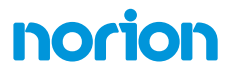

# Capítulo 4

Instalação de Drivers

#### 4.1. CD / DVD DO PRODUTO

O **K-Stor Edge Strada J1900** vem com um DVD do produto que contém todos os drivers e utilitários que você precisa para configurar seu produto. Insira o DVD e siga os passos no programa autorun para instalar os drivers.

Caso o programa não inicie, siga a sequência abaixo para instalar os drivers.

#### Passo 1 - Instalar o driver do chipset

- 1. Abra a pasta Step1 Chipset seguida por SetupChipset.exe
- 2. Siga as instruções
- 3. Os drivers serão instalados automaticamente

#### Passo 2 - Instale o driver de gráficos

- 1. Abra a pasta Step2 Graphic e selecione o seu OS
- 2. Abra o arquivo Setup.exe na pasta
- 3. Siga as instruções
- 4. Os drivers serão instalados automaticamente

#### Passo 3 - Instalar o driver da LAN (somente Windows 7)

- 1. Abra a pasta Step3 LAN e selecione o seu OS
- 2. Abra o arquivo Setup.exe na pasta
- 3. Siga as instruções
- 4. Os drivers serão instalados automaticamente

#### Passo 4 - Instalar o driver de áudio

- 1. Abra a pasta Step4 Audio, seguida do arquivo .exe na pasta
- 2. Siga as instruções
- 3. Drivers serão instalados automaticamente

#### Passo 5 - Instalar o driver USB 3.0 (somente Windows 7)

- 1. Abra a pasta Step5 USB 3.0 seguida de Setup.exe
- 2. Siga as instruções
- 3. Os drivers serão instalados automaticamente

#### Passo 6 - Instalar o Bus Driver Bus

1. Abra o Gerenciador de Dispositivos

2. Clique com o botão direito do mouse no dispositivo com o **ponto de** exclamação e selecione **Propriedades**.

3. Vá para a guia Drivers e selecione Atualizar drivers

4. Selecione instalação manual e navegue até o diretório do driver 5. Confirme e os drivers serão instalados automaticamente

#### Passo 7 - Instalar o driver MBI (somente Windows 8.1, opcional)

1. Abra a pasta Step7 - MBI seguida do arquivo setup.exe na pasta

2. Siga as instruções

3. Os drivers serão instalados automaticamente

#### Passo 8 - Instalar o driver da porta serial (opcional)

1. Abra a pasta **Step8 - Serial Port Driver** seguido do arquivo **setup.exe** na pasta

2. Siga as instruções

3. Os drivers serão instalados automaticamente

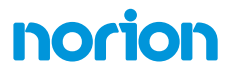

# Apêndice A

Programação do Temporizador Watchdog

#### A.1. PROGRAMA INICIAL DO TEMPORIZADOR DE WATCHDOG

| Tabela 1: Tabela de Registros Relativos SuperIO |             |                                             |  |
|-------------------------------------------------|-------------|---------------------------------------------|--|
| Default Value Nota                              |             |                                             |  |
| Index                                           | 0x2E(Note1) | SIO MB PnP Mode Index Register 0x2E or 0x4E |  |
| Data                                            | 0x2F(Note2) | SIO MB PnP Mode Data Register 0x2F or 0x4F  |  |

| Tabela 2: Tabela de registro relativo do Watchdog |              |              |           |           |                                                                             |
|---------------------------------------------------|--------------|--------------|-----------|-----------|-----------------------------------------------------------------------------|
|                                                   | LDN          | Register     | BitNum    | Value     | Nota                                                                        |
| Timer<br>Counter                                  | 0x07(Note3)  | 0xF6(Note4)  |           | (Note24)  | Time of<br>watchdog<br>timer<br>(0~255)<br>This register<br>is byte access  |
| Counting<br>Unit                                  | 0x07(Note5)  | 0xF5(Note6)  | 3(Note7)  | 0(Note8)  | Select time unit.<br>0: second<br>1: minute                                 |
| Watchdog<br>Enable                                | 0x07(Note9)  | 0xF5(Note10) | 5(Note11) | 1(Note12) | 0: Disable<br>1: Enable                                                     |
| Timeout<br>Status                                 | 0x07(Note13) | 0xF5(Note14) | 6(Note15) | 1         | 1: Clear<br>timeout status                                                  |
| Output<br>Mode                                    | 0x07(Note16) | 0xF5(Note17) | 4(Note18) | 1(Note19) | Select<br>WDTRST#<br>output mode<br>0: level<br>1: pulse                    |
| WDTRST<br>output                                  | 0x07(Note20) | 0xFA(Note21) | 0(Note22) | 1(Note23) | Enable/Disable<br>time out output<br>via WDTRST#<br>0: Disable<br>1: Enable |

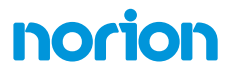

# **Apêndice B**

Digital I/O Ports

#### B.1. ESPECIFICAÇÕES ELÉTRICAS PARA DIGITAL I/O PORTS

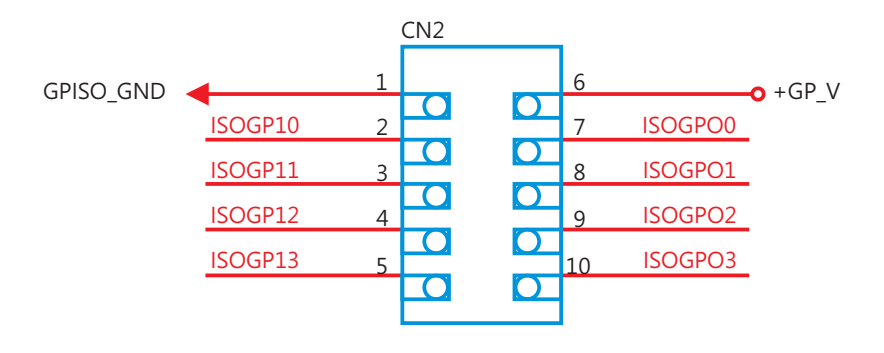

| GPIO80 | ISOGPI0 | Input Only  |
|--------|---------|-------------|
| GPIO81 | ISOGPI1 | Input Only  |
| GPIO82 | ISOGPI2 | Input Only  |
| GPIO83 | ISOGPI3 | Input Only  |
| GPIO84 | ISOGPO0 | Output Only |
| GPIO85 | ISOGP01 | Output Only |
| GPIO86 | ISOGPO2 | Output Only |
| GPIO87 | ISOGPO3 | Output Only |

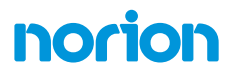

#### B.2. PROGRAMAÇÃO DIO

O **K-Stor Edge Strada J1900** utiliza o chipset FINTEK F81866D como seu de Digital I/O controlador. Abaixo estão os procedimentos para completar sua configuração. O programa inicial de D I/O da **Norion** poderá ser fornecido para desenvolvimento de programa personalizado para sua aplicação.

Existem três etapas para concluir a configuração:

- (1) Entre no modo MB PnP
- (2) Modifique os dados dos registros de configuração
- (3) Saia do modo MB PnP. Resultados indesejados podem ocorrer se o modo MB

PnP não for encerrado normalmente.

#### **B.3. DIGITAL I/O REGISTER**

| Tabela 1: Tabela de Registros Relativos SuperIO |             |                                             |  |
|-------------------------------------------------|-------------|---------------------------------------------|--|
| Default Value Nota                              |             |                                             |  |
| Index                                           | 0x2E(Note1) | SIO MB PnP Mode Index Register 0x2E or 0x4E |  |
| Data                                            | 0x2F(Note2) | SIO MB PnP Mode Data Register 0x2F or 0x4F  |  |

| Tabela 2: Registro relativo da entrada digital mesa |              |              |           |       |        |
|-----------------------------------------------------|--------------|--------------|-----------|-------|--------|
|                                                     | LDN          | Register     | BitNum    | Value | Nota   |
| DIO-1 Pin Status                                    | 0x06(Note3)  | 0x8A(Note4)  | 0(Note5)  |       | GPIO80 |
| DIO-2 Pin Status                                    | 0x06(Note6)  | 0x8A(Note7)  | 1(Note8)  |       | GPIO81 |
| DIO-3 Pin Status                                    | 0x06(Note9)  | 0x8A(Note10) | 2(Note11) |       | GPIO82 |
| DIO-4 Pin Status                                    | 0x06(Note12) | 0x8A(Note13) | 3(Note14) |       | GPIO83 |
| DIO-5 Pin Status                                    | 0x06(Note15) | 0x8A(Note16) | 4(Note17) |       | GPIO84 |
| DIO-6 Pin Status                                    | 0x06(Note18) | 0x8A(Note19) | 5(Note20) |       | GPIO85 |
| DIO-7 Pin Status0x06                                | 0x06(Note21) | 0x8A(Note22) | 6(Note23) |       | GPIO86 |
| DIO-8 Pin Status                                    | 0x06(Note24) | 0x8A(Note25) | 7(Note26) |       | GPIO87 |

|              |               | • • •         |                 |
|--------------|---------------|---------------|-----------------|
| Tahela 2º Re | aistro relat  | ivo da entrad | la digital mesa |
|              | gisti o reiut |               |                 |

|                   | LDN          | Register     | BitNum    | Value    | Nota   |
|-------------------|--------------|--------------|-----------|----------|--------|
| DIO-1 Output Data | 0x06(Note27) | 0x8A(Note28) | 0(Note29) | (Note30) | GPIO80 |
| DIO-2 Output Data | 0x06(Note31) | 0x8A(Note32) | 1(Note33) | (Note34) | GPIO81 |
| DIO-3 Output Data | 0x06(Note35) | 0x8A(Note36) | 2(Note37) | (Note38) | GPIO82 |
| DIO-4 Output Data | 0x06(Note39) | 0x8A(Note40) | 3(Note41) | (Note42) | GPIO83 |
| DIO-5 Output Data | 0x06(Note43) | 0x8A(Note44) | 4(Note45) | (Note46) | GPIO84 |
| DIO-6 Output Data | 0x06(Note47) | 0x8A(Note48) | 5(Note49) | (Note50) | GPIO85 |
| DIO-7 Output Data | 0x06(Note51) | 0x8A(Note52) | 6(Note53) | (Note54) | GPIO86 |
| DIO-8 Output Data | 0x06(Note55) | 0x8A(Note56) | 7(Note57) | (Note58) | GPIO87 |